## **Reserve a Troop-Secured Booth**

Troop-secured booths are located at stores that Troops have contacted and requested to sell. These booths need to be requested in Smart Cookies at least 3 days in advance so that we can make sure there aren't any timing conflicts with another Troop and the location is follows the Cookie Booth Policies. You will receive an email once your booth request has been approved or denied. We thank you for your patience as we process many awesome booth locations at the beginning of the sale! Once it is approved, your booth's location will be included in the GSUSA Cookie Finder feature which is linked from Cookie Central.

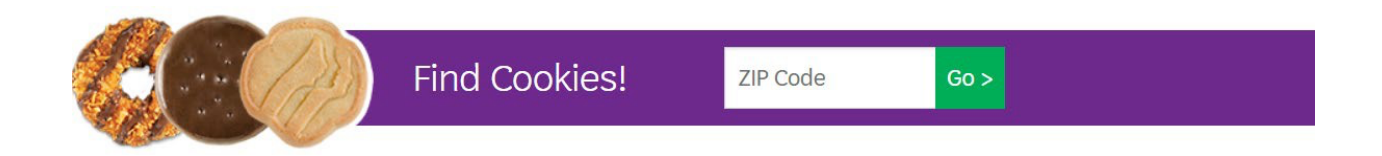

1. Log into Smart Cookies, go to the Booth tab, and select Troop Secured Booths

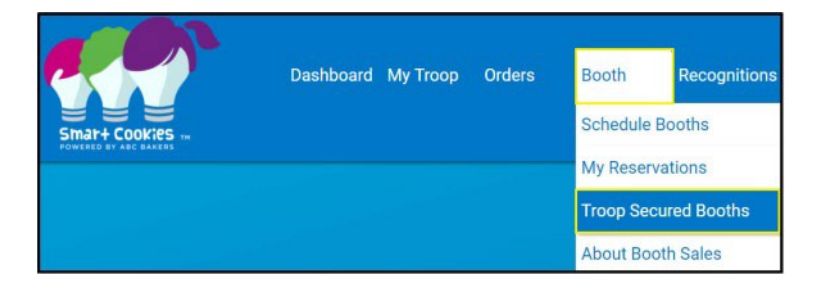

- 2. Fill out the form (location contact information is optional) and click **Save** at the bottom of the screen.
- 3. On the next screen, click Add Appointment Time

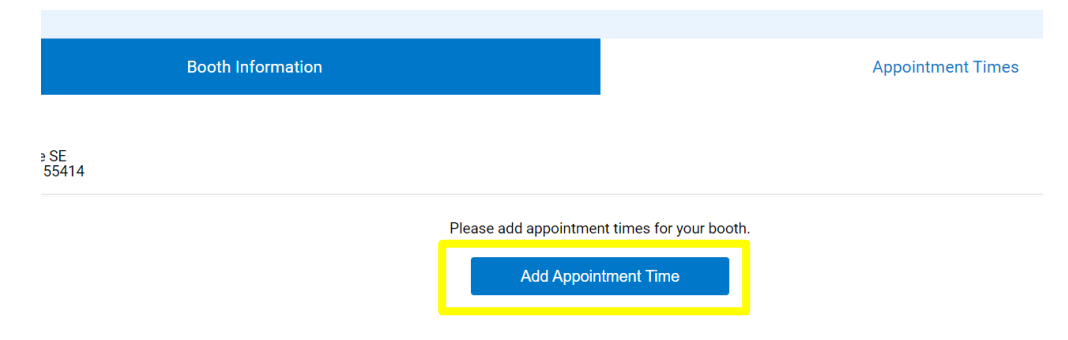

- 4. Fill out the time and date information
- 5. Click Save

| . Pick a | Date |    |           |    |    |    | 2. Pick your appointment time         |
|----------|------|----|-----------|----|----|----|---------------------------------------|
| <        |      | N  | Aarch 202 | 23 |    | >  | Start time                            |
| S        | М    | т  | W         | Т  | F  | s  | ОАМ ОРМ                               |
|          |      |    | 1         | 2  | 3  | 4  | <b></b>                               |
| 5        | 6    | 7  | 8         | 9  | 10 | 11 | End time                              |
| 12       | 13   | 14 | 15        | 16 | 17 | 18 |                                       |
| 19       | 20   | 21 | 22        | 23 | 24 | 25 | · · · · · · · · · · · · · · · · · · · |
| 26       | 27   | 28 | 29        | 30 | 31 |    |                                       |

6. If you want to request multiple time spots, click Request Appointment Time again and refill the pop-up screen. Once all times have been entered for that location, click **Save** at the bottom of the screen.

|               | Booth Information |                     |             |    |                | Appointment | Times |                 |
|---------------|-------------------|---------------------|-------------|----|----------------|-------------|-------|-----------------|
| e SE<br>55414 |                   |                     |             |    |                |             |       |                 |
|               |                   |                     |             |    |                |             | Add A | ppointment Time |
| DATE          | Ŧ                 | TIME                | ٣           |    | BOOKING STATUS | T           | ACTI  | ONS             |
| 2023-03-04    |                   | 10:00 AM - 12:00 PM |             |    | PENDING        |             |       |                 |
|               |                   |                     |             |    |                |             |       |                 |
|               |                   | Go to Troop F       | Reservation | ns | Save           |             |       |                 |

7. After you click Save, a green checkmark confirmation box will appear at the bottom of your screen

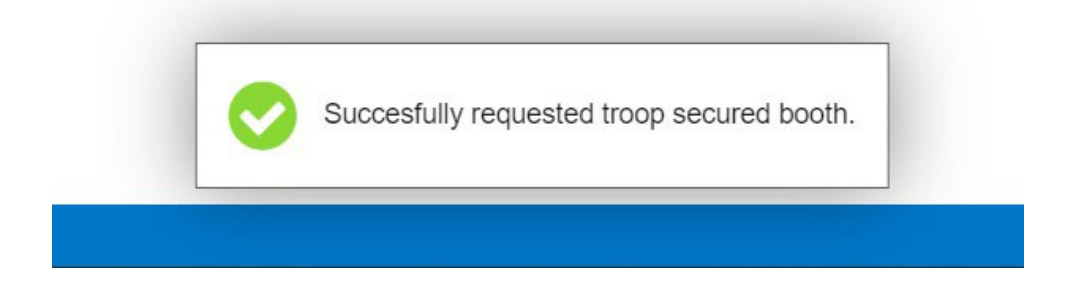

- 8. To see submissions and their status, go to My Reservations under the Booth tab on your dashboard.
- 9. If you would like to enter additional times for this booth location after your initial request, go to My Reservations under the Booths tab, find your booth location listing, scroll all the way to the right and click the three dots. You'll then click **Booth Details**.

| DATE 🔻            | TIME                | PREMIUM             | түре ч        | STATUS   | T QTY SOLD   | TOTAL \$             |   |
|-------------------|---------------------|---------------------|---------------|----------|--------------|----------------------|---|
| Friday, Feb 24    | 09:30 AM - 12:30 PM |                     | TROOP_SECURED | PENDING  | 0            | 0                    | 1 |
| Wednesday, Mar 01 | 09:00 AM - 10:00 AM |                     | TROOP_SECURED | APPROVED | 0            | 0                    | : |
| Saturday, Mar 04  | 10:00 AM - 12:00 PM |                     | TROOP_SECURED | PENDING  | Booth Detail | s Remove Reservation | 1 |
| Saturday, Mar 11  | 08:00 AM - 07:30 PM |                     | TROOP_SECURED | PENDING  | 0            | 0                    | 1 |
|                   |                     | <pre>1 2 &gt;</pre> |               |          |              |                      |   |

10. You will then be brought to the Booth Information page for the booth you selected. You can either click **Appointment Times** next to Booth Information or scroll down and click **Next**. You will be brought to the same page that where you originally added appointment times. Click **Add Appointment Time**, fill out the date and time range, click **Save**. Once you finish adding your additional times, click **Save** at the bottom of the screen again and make sure you receive the green checkmark confirmation box (same as steps 4-7 above). Note: Please allow 3 days for your Troop secured booth request to be approved.

|               | Booth Information |                    |           |                | Appointment Ti | nes                  |
|---------------|-------------------|--------------------|-----------|----------------|----------------|----------------------|
| e SE<br>55414 |                   |                    |           |                |                |                      |
|               |                   |                    |           |                |                | Add Appointment Time |
| DATE          | Ŧ                 | TIME               | Ŧ         | BOOKING STATUS | <b>T</b>       | ACTIONS              |
| 2023-03-04    | 1                 | 0:00 AM - 12:00 PM |           | PENDING        |                |                      |
|               |                   | Go to Troop Res    | ervations | Save           |                |                      |